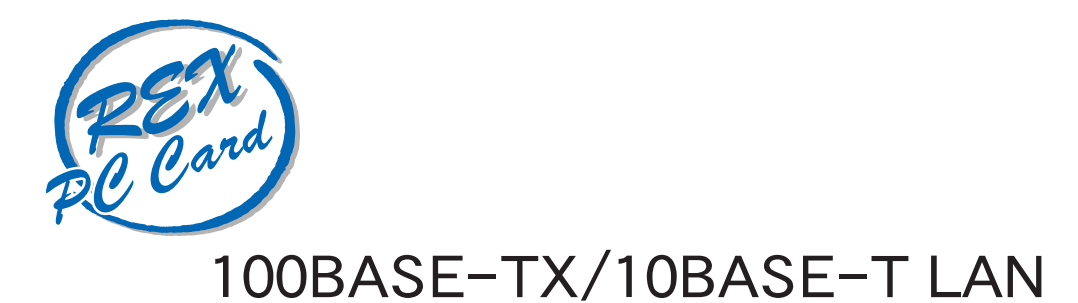

# CardBus PC Card

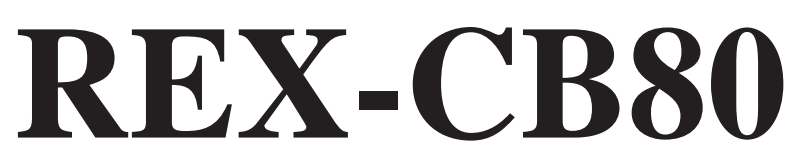

## PC Card Standard CardBus対応 ユーザーズマニュアル

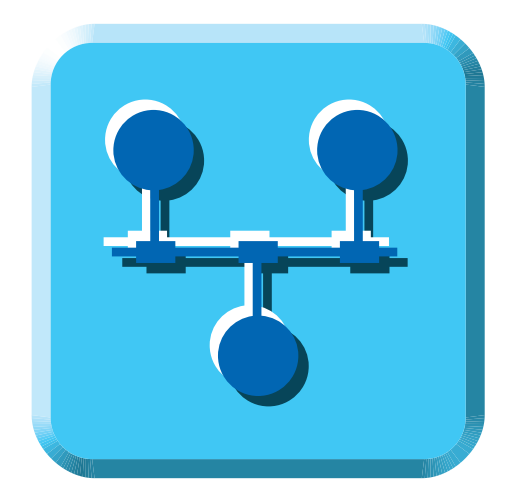

1998年3月 第1.2版

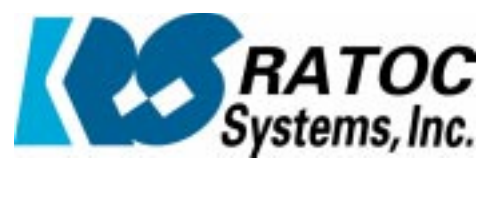

| はじめに<br>ご注意               | 1         |
|---------------------------|-----------|
| 安全にお使いいただくために必ずお読みく       | ださい       |
| 製品に関するお問い合わせ              |           |
| 第1章 REX-CB80について          | 5         |
| 対応パソコン                    |           |
| 対応OS (オペレーティングシステム)       |           |
| 添付品                       |           |
| 添付ソフトウェア                  |           |
| 制限                        | 6         |
| 第 2 章 LAN CardBus PCカードのセ | ットアップ7    |
| PCMCIAコントローラの確認           |           |
| CardBus PCカードスロットの電源供給の研  | 隺認9       |
| オートパワーダウン機能での注意           |           |
| CardBus PCカードスロットへの装着     |           |
| LANケーブルの接続                |           |
| HUBへの接続                   |           |
| 第3章 Windows95でのREX-CB80の  | インストール 11 |
| ドライバのインストール               | 11        |
| LAN CardBus PCカードの取り外し    |           |
| ドライバの確認                   |           |
| デバイス使用許可の切り替え             |           |
| I/Oポートアドレスの変更             |           |
| ドライバの削除                   |           |
| 第4章 仕様について                |           |
| LAN CardBus PC カードの仕様     |           |
| 第5章 トラブルシューティング           |           |
| その他のデバイスに?PCMCIA Cardがある  | 5場合19     |
| 活線挿抜した場合システムエラーとなる場       | 合19       |
| ダウンロードした最新ドライバを組み込め       | ない場合19    |
| その他のデバイスに?PCMCIA Cardがある  | 5場合19     |
| 他のWindowパソコンを参照できない場合     |           |
|                           |           |

このたびはREX-CB80 100BASE-TX/10BASE-T LAN CardBus PC Cardをお買い上げ頂き 誠にありがとうございます。この製品はネットワーク環境をノートパソコンで実現できるように 設計されたCardBusスロット専用のLAN CardBus PCカードです。今後もドライバのバージョン アップなど、より一層のサポートを充実していきますので末永くご愛用賜りますようお願い申し上 げます。

本書は、REX-CB80の導入ならびに運用方法を説明したマニュアルです。REX-CB80を正しくお 使い頂くため、ご使用の前に必ず本書をよくお読みください。

また、添付ディスクに入っているREADMEファイルには本マニュアルに記載できなかった情報 がありますので合わせてご覧ください。最新の動作検証機種、ドライバについては弊社サポート センターまでお問い合わせください。

ご注意

本書の内容に関しては、将来予告なしに変更することがあります。

本書の内容につきましては万全を期して作成しましたが、万一ご不審な点や誤りなどにお気 づきになりましたらご連絡願います。

運用の結果につきましては、責任を負いかねますので、予めご了承願います。

本製品の保証や修理に関しては、添付の保証書に記載されております。必ず内容をご確認の 上、大切に保管してください。

本製品および本製品添付のマニュアルに記載されている名称・会社名および製品名は、各社の商標または登録商標です。

安全にお使いいただくために必ずお読みください

| ⚠ 警告 | この表示を無視して、誤った取り扱いを行うと人が死亡または重傷を<br>負う可能性が想定される内容を示しています。           |
|------|--------------------------------------------------------------------|
| ⚠注意  | この表示を無視して、誤った取り扱いを行うと人が負傷を負う可能性<br>が想定される内容および物的損害が想定される内容を示しています。 |

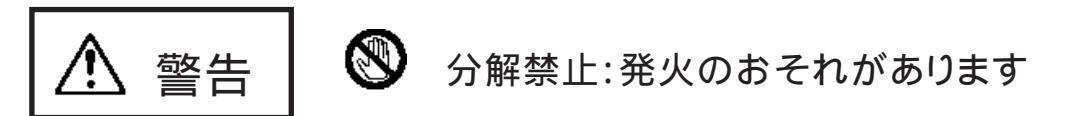

PCカードや添付ケーブルの分解や改造等は絶対に行わないでください。また、無理に曲げる、落とす、傷つける、上に重いものをのせることは行わないでください。

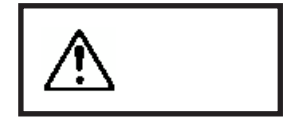

煙が出たり、変な臭いがする場合は、だだちにパソコンや周辺機器の電源を切 り、電源ケーブル等もコンセントから抜いてください。

必ず、販売店または弊社サポートセンターまでご連絡ください。

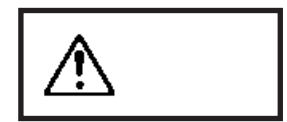

PCカードや添付ケーブルが濡れた場合、ショートによる火災や感電のおそれが あるため使用しないでください。

必ず、販売店または弊社サポートセンターまでご連絡ください。

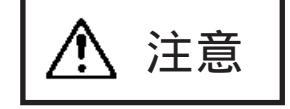

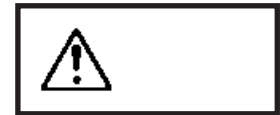

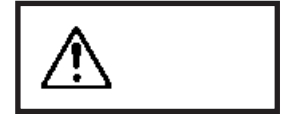

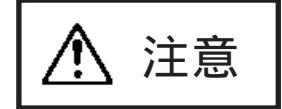

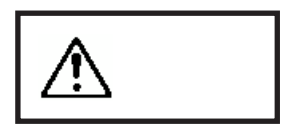

PCカードは電子機器ですので静電気を与えないようにしてください。 故障するおそれがあります。

ラジオやテレビ、オーディオ機器の近くでは高周波の信号により、ノイズを与え 誤動作することがあります。

モータなどノイズを発生する機器の近くでは誤動作することがありますので、必ず離してご使用ください。

本製品(ソフトウェアを含む)は、日本国内仕様です。日本国外で使用された場合の責任は負いかねます。

本製品は、医療機器、原子力機器、航空宇宙機器、輸送設備など人命に関わる設 備や機器、および高度な信頼性を必要とする設備、機器での使用は意図されて おりません。これらの設備、機器制御システムに本製品を使用し、本製品の故障 により人身事故、火災事故などが発生しても弊社ではいかなる責任も負いかね ます。

保管に関するご注意:

本製品を保管する場合、PCカードスロットから外し添付のケースに保管してください。また,故障の原因となりますので次のような場所での保管は避けてください。

直射日光の当たる場所や異常に温度が高くなる場所、暖房器具等の近く、

温度差の激しい場所

チリやほこり、湿気の多い場所

振動や衝撃の加わる場所

製品に関するお問い合わせ

本製品に関するご質問等がございましたら、下記まで電話、手紙またはFAXでお問い合わせください。

| ラトックシステム株式会社 サポートセンター                                       |
|-------------------------------------------------------------|
| 〒556-0012<br>大阪市浪速区敷津東1 - 6 - 14 朝日なんばビル<br>TEL 06-633-6766 |
| 土日祝を除く月~金の10:00~17:00                                       |
| FAX 06-633-3553<br>FAXでの受け付けは24時間行っております。                   |

インターネットのホームページでも最新の情報などをお届けしています。

ラトックシステムのホームページアドレス http://www.rexpccard.co.jp

また、NIFTY Serveの以下のフォーラムでも受け付けております。

NIFTY Serve PC Vendor Station E (SPCVE) 電子会議室8番「ユーザサポート」

お問い合わせの際には、最後のページの「質問用紙」に必要事項を記入の上、上記FAX番号まで お送りください。折り返し弊社より電話またはFAXにて回答させて頂きます。 また、ご質問に対する回答は上記営業時間内の処理となりますのでご了承ください。 ご質問の内容によってテスト・チェック等の関係上、時間がかかる場合がありますのでご了承く ださい。

サポートに関する物品の送料等はお客様負担となりますので、予めご了承ください。

Copyright (C)1997–1998 RATOC Systems, Inc.

空白ページ

### 第1章 REX-CB80について

REX-CB80はOADG仕様のパーソナルコンピュータ、日本電気株式会社製(NEC)パーソナルコ ンピュータPC98NOTEシリーズのPC Card StandardのCardBusに装着するように設計され た、PCカード型のLANアダプタです。

本カードは、高速LAN(ローカルエリアネットワーク)で主流となっている100BASE-TX準拠の通 信ポートを装備しており、以下の特徴があります。

32bitデータバス・バスマスタ方式により、100Mbps高速LANに最適なPCカード。

100BASE-TX/10BASE-T Autonegotiationによる自動速度検出、自動速度切換方式を採用。 接続時に100Mbps・10Mbpsのいずれかが自動的に決定されます。

トランスを含め、すべてをTYPE-IIのPCカード内に収容。従来の10BASE-T PCカードと同一寸 法のコンパクト設計。

PC Card StandardのCardBus PCカードスロット内に装着するため、ノート型パソコンの省スペース性を損なうことなくネットワークが使用できます。

本カードから接続ケーブルを外すだけで、パソコンを移動できるため、ネットワークとの接続・ 取り外しが簡単で、ノート型パソコンの携帯性を損ないません。

#### 対応パソコン

本製品は、PC Card StandardのCardBus PCカードスロットを装備している以下のパソコンに対応しています。

・Windows95がプレインストールされたPC/AT 互換機

・Windows95がプレインストールされたNEC PC98-NXシリーズ

・Windows95がプレインストールされたNEC PC-9821シリーズ

ただし、一部の機種では制限があったり正常に動作しない場合もありますので、メーカ名・機種・ 型番の詳細については弊社サポートセンターに直接ご確認ください。

対応OS (オペレーティングシステム)

本製品は、以下のOS(オペレーティングシステム)に対応しています。

・Microsoft Windows95 PC/AT互換機対応(4.00.950 B以降)

・Microsoft Windows95 PC-9821シリーズ対応(4.00.950 B以降)

添付品

| 本製品にはLANアダプタ以外に以下のものが添付しています。   |    |
|---------------------------------|----|
| 100BASE-TXケーブル(RJ-45メスタイプコネクタ付) | ×1 |
| ドライバソフトウェア(注1)                  | ×1 |
| マニュアル                           | ×1 |
| ご愛用者登録カード(はがき) / 保証書(注2)        | ×1 |

 (注1).フロッピーディスクの媒体は3.5インチ1.44MBです。
 (注2).ご愛用者登録カードは保証書を切り離した後、必要事項を記入の上必ずご 返送ください。ご返送頂けない場合、バージョンアップなどのサポートサービスは 受けられませんのでご注意ください。

添付ソフトウェア

本製品に添付のフロッピーディスクには次のソフトウェアが含まれています。 Windows95用 NDISドライバ

フロッピーディスク内のディレクトリ階層構造やファイル名については同ディスク内のREADME ファイルをノートパッド等を使用して確認してください。

READMEファイルにはマニュアルに記載できなかった最新情報がありますので 必ずご覧ください。

制限

本製品はWindows 95専用モデルとなっているため、他のOSではご利用頂けません。

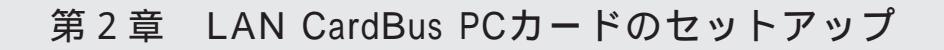

LAN CardBus PCカードをネットワークに接続して使用するには次のインストール作業が必要です。

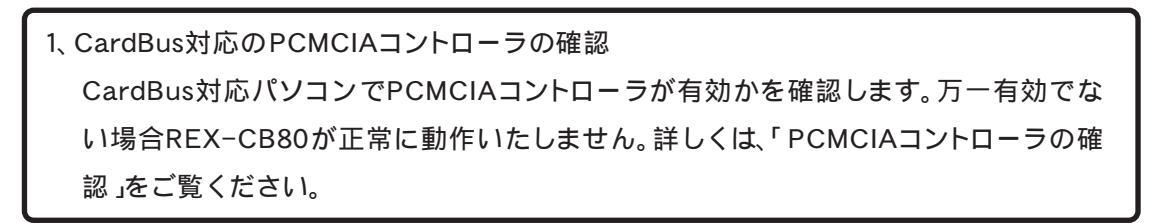

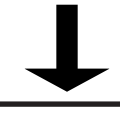

2、LAN CardBus PCカードを装着する。 Windows 95を起動して、REX-CB80をパソコン本体のCardBus PCカードスロットへ装着 します。詳しくは、「LAN CardBus PCカードの装着」をご覧ください。

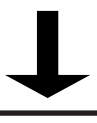

3、LAN CardBus PCカードの登録をする。 デバイスドライバウイザードで添付フロッピーからドライバを読み込ませます。詳しくは、「Windows 95でのインストール」をご覧ください。

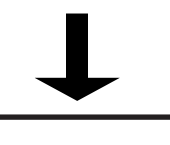

4、LANケーブルの接続 使用するサーバ・HUB等への接続を行います。詳しくは、「ネットワークへの接続」をご 覧ください。

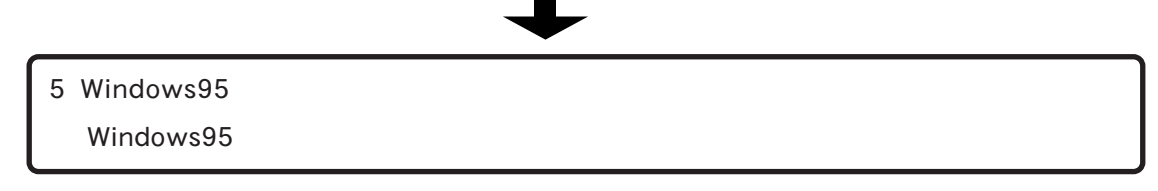

ご使用になる環境によりましては、本書の手順通りインストールできない場合もありますので予 めご了承ください。

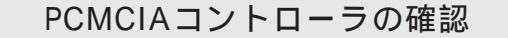

CardBus対応パソコンでREX-CB80を使用する場合、PCMCIAコントローラの設定を確認してください。

PCMCIAコントローラの設定が有効になっていない場合、CardBus PCカードが全く使用できませんのでご注意ください。

- (1).「マイコンピュータ」より「コントロールパネル」の「システム」を開いてシステムのプロパティ画面を表示して ください。
- (2)、次に「PCMCIAyケット」をダブルクリックするか「PCMCIAyケット」の左の「+」をクリックして、 「PCI-1130 CardBus Controller」等のCardBusコントローラが表示されているかを確認して ください。またこの項目のアイコンに「×」や「!」が付いていないことも確認してください。

| Ͽ;ϝϟϭϦͻʹʹ <mark>ϼ</mark> ͺϒʹϝϥ                                                                                                    |
|----------------------------------------------------------------------------------------------------|
| 情報 デバイスマネージャ ハートウェア環境 ハウォーマンス                                                                                                    |
| ● 種類別に表示① ● 接続別に表示②                                                                                                    |
| <ul> <li>→ コンビュータ</li> <li>→ CD-ROM</li> <li>→ PCMCIA ソケット</li> <li>→ PCI-1130 CardBus Controller</li> <li>→ PCI-1130 CardBus Controller</li> <li>→ PCI-1130 CardBus Contr</li></ul> |
|                                                                                                    |
| OK ++721                                                                                                    |

「PCMCIAソケット」の内容が「PCICまたは互換PCMCIAコントローラ」だったり、「PCI-1130 CardBus Controller」の項目に「×」や「!」が付いている場合、REX-CB80を使 用することはできません。この場合は「PCカード(PCMCIA)ウイザード」でCardBus が正 常に使用できるように設定してください。 CardBus PCカードスロットの電源供給の確認

CardBus PCカードスロットの電源供給のオン・オフ設定ができる機種では、電源が供給される ような設定になっていることを確認してください。

CardBus PCカードスロットに電源が供給されていない状態では、CardBus PC カードが全く使用できませんのでご注意ください。

オートパワーダウン機能での注意

ノートパソコンでは、設定された時間内に何も操作がなかった場合に自動的にパソコン本体の 電源を落とす機能(オートパワーダウン機能)を備えたものがあります。パソコンの機種によって は、この機能が働いた時にCardBus PCカードスロットへの電源供給も止める場合があります。 仮にREX-CB80でネットワークに接続中にこのような状態なると、再びCardBus PCカードス ロットに電源が供給されてもサーバへアクセスできない状態になったり、ネットワーク障害を引 き起こす可能性があります。またNetWareサーバに接続している場合、約15分クライアントが応 答しない時には接続が切り放されます。このような不具合を回避するためには、必ずオートパ ワーダウン機能が働かないようにパソコン本体を設定してください。

CardBus PCカードスロットへの装着

最初にパソコン本体付属のマニュアルに従ってREX-CB80をCardBus PCカードスロットに装着 してください。通常の場合、PCカードの「REX-CB80」と表記されている面を上にしてゆっくりと 水平に挿入します。初めてREX-CB80を装着した場合、「デバイスドライバウイザード」ダイアログが表 示されます。この場合、あとの「Windows95でのインストール」の説明に従って本製品添付フロッ ピーディスクからドライバを読み込ませてください。

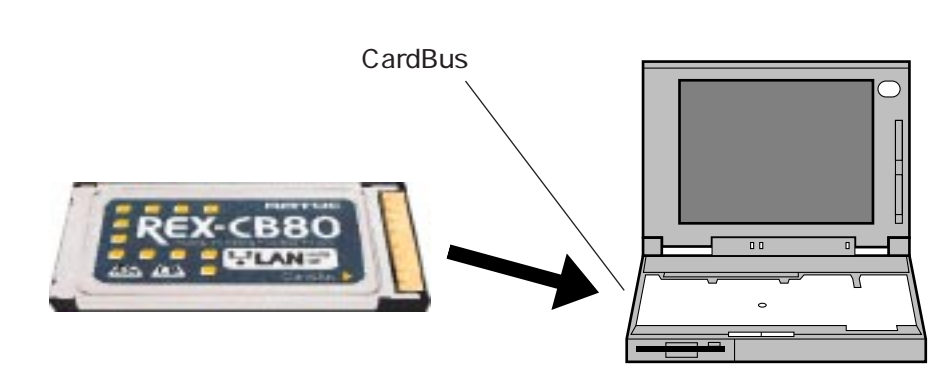

CardBus未対応のPCカードスロットには本カードを装着しないでください。 無理に挿入するとカードやパソコン本体が破損しますので絶対に挿入しないでく ださい。

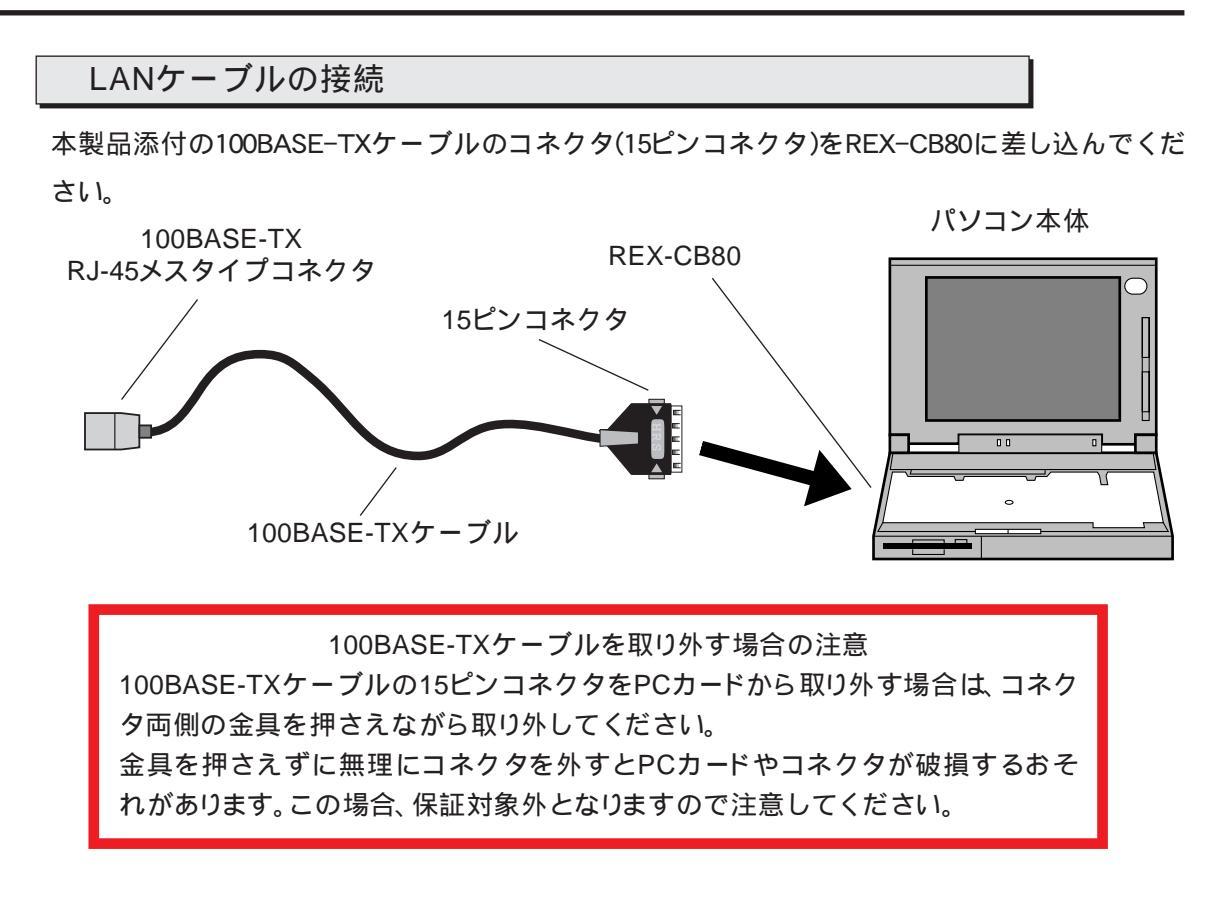

HUBへの 接続

本製品付属のLANケーブルの100BASE-TXケーブルの受け口に、HUBからの100BASE-TXまたは10BASE-Tケーブルを挿入します。そのまま、「カチッ」と音がするまで確実に差し込みます。最後まで差し込まれるとそのままケーブルは固定されます。

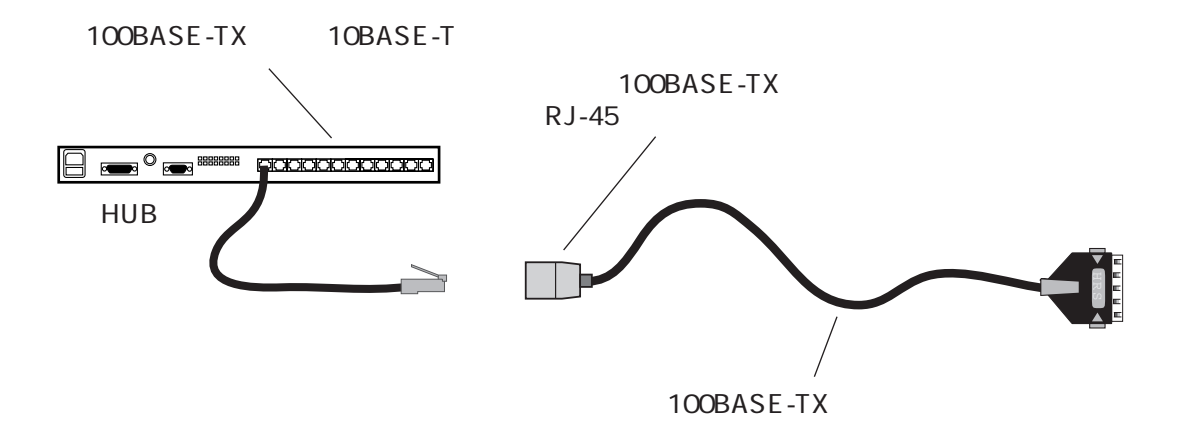

## 第3章 Windows95でのREX-CB80のインストール

ここではWindows95上でREX-CB80を使用する場合のインストール方法を示します。 まずご使用のパソコンにWindows95をインストールしてください。インストール方法はWindows95のインストールガイド等を参照してください。また、本書以外にもWindows95に含まれ るREADMEファイルやHELPファイルでPCカード、ネットワークに関する記述があります。そちら の方も合わせてご覧ください。

### ドライバのインストール

REX-CB80をWindows95で使用する場合の実際のインストール手順を示します。(このインストール手順はDOS/V機を想定して記述してあります)

(1).ご使用のパソコンでWindows95を起動し、CardBus PCカードスロットへREX-CB80を挿入します。画面に「デバイスドライバウイザード」ダイアログが表示され、REX-CB80を「PCI Ethernet Controller」として認識します。ここで本製品に添付しているフロッピーディスクを、フロッピー ディスクドライブに挿入し「次へ>」ボタンをクリックしてください。自動的にフロッピーディス クからREX-CB80用設定ファイルを読み込みます。

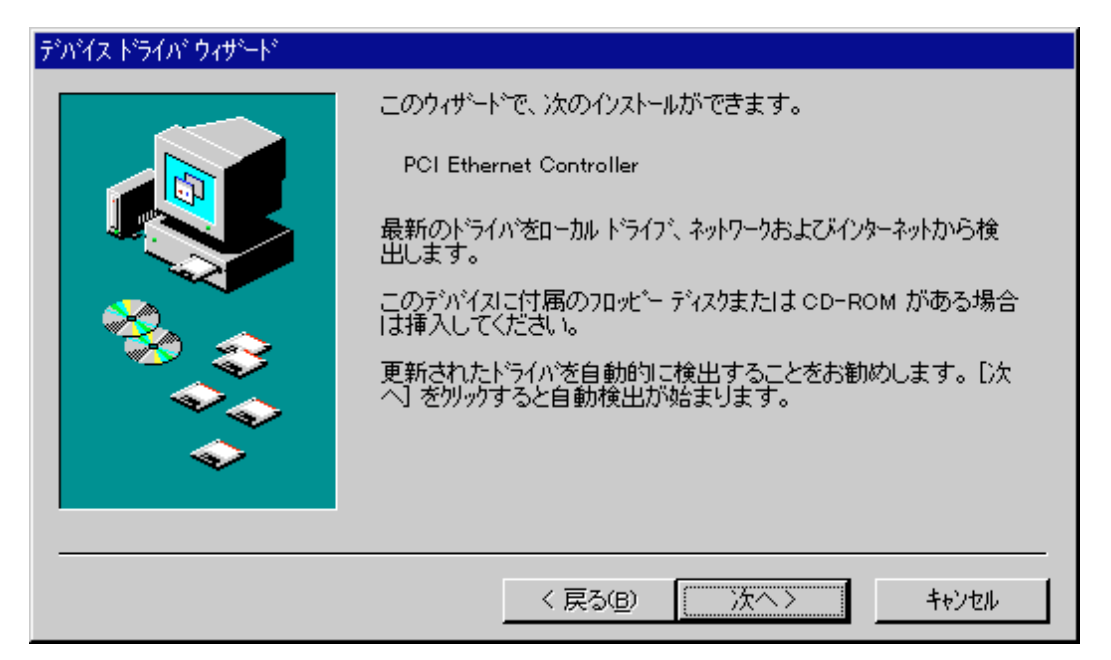

(2).デバイスドライバウイザードが正常にREX-CB80用設定ファイルを見つけると「RATOC Card Bus LAN Adapter REX-CB80」と表示されます。通常はこのまま「完了」をクリックし てください。ここで「RATOC Card Bus LAN Adapter REX-CB80」以外が表示された場合 や別のディレクトリから設定ファイルを読み込ませる場合は、「場所の指定(<u>O</u>)…」をクリックし て目的のディレクトリを指定してください。

| デバイス ドライバ・ウィザード |                                                                     |
|-----------------|---------------------------------------------------------------------|
|                 | このデバイス用の更新されたドライバが見つかりました。                                          |
|                 | RATOC Card Bus LAN Adapter REX-CB80                                 |
|                 | このドライバを使用する場合は、[完了] を押してください。 別の<br>ドライバを検索したい場合は、[場所の指定] を押してください。 |
| × 1             | ドライバの場所                                                             |
|                 | 場所の指定()                                                             |
|                 | < 戻る(B) 完了 キャンセル                                                    |

(3).次にREX-CB80用ドライバ(Rexcb80.sys)の入ったディスクを指定するダイアログが表示されます。ここで「ファイルのコピ-元(C):」欄にREX-CB80用ドライバのあるドライブ・ディレクトリを 指定して「OK」をクリックしてください。

| ファイルのコ   | t*-                                                   | ×                                |
|----------|-------------------------------------------------------|----------------------------------|
| <b>_</b> | Windows 95 CD-ROM 上のファイル rexob80.sys が<br>見つかりませんでした。 | ОК                               |
| _        | Windows 95 CD-ROM を選択したドライアルこ入れ<br>て、[OK] を押してください。   | キャンセル                            |
|          | ファイルのユピー元( <u>©</u> ):<br>a:¥                         | <u>スキップ(S)</u><br>詳細( <u>D</u> ) |

- (4).ドライバを読み込みREX-CB80のインストールが終了すると、「ネットワーク」ダイアログが表示されます。ここでユーザ情報(コンピュータ名・ワークグループ・コンピュータの説明)を入力して「OK」をクリックしてください。
- (5).その後ハードウェアを正しく初期化するために、Windows 95を終了してパソコン本体の電源 を一度切ってから再び電源を入れてください。

LAN CardBus PCカードの取り外し

(1).REX-CB80を取り外す場合、「マイコンビュータ」の「コントロールパネル」の「PC カート・(PCMCIA)」を順にク リックしてください。次の「PCカート・(PCMCIA)のプロパティ」が表示されます。ここで「RATOC Card Bus LAN Adapter REX-CB80」を選択して「終了」をクリックします。

| РС Ѣード (РСМСІА)のプロノパティ 📑                                                           | X |
|------------------------------------------------------------------------------------|---|
| <sup>ソケットの状態</sup> 設定                                                              |   |
| ●C カートを取りはずすには、一覧から選んで [終了] を<br>りりックしてください。①                                      |   |
| 🦠 (空) –                                                                            |   |
| 離離RATOC Card Bus LAN Adapter REX-CB80 - ツケット2                                      |   |
| <u>〔 終78〕</u>                                                                      |   |
| <ul> <li>✓ タスクバー上にコントロールを表示する(出)</li> <li>✓ 終了前にカードが取りはずされたら、警告を表示する(D)</li> </ul> |   |
| OK キャンセル 更新( <u>A</u> )                                                            |   |

(2).しばらくすると「このデルイスは安全に取り外せます。」と表示されますので、このあとでREX-CB80を取り外してください。

また、Windows 95のタスクバーにあるPCカードのアイコンをクリックすると[RATOC Card Bus LAN Adapter REX-CB80の中止]が表示され、これを選択しても同様にREX-CB80を取り外す ことができます。

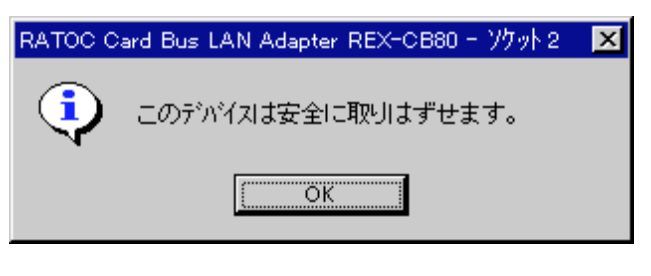

カードを取り外す場合の注意 使用していたカードの表面はかなり熱くなっていますのでカードの表面を直接手 で触れないように注意してください。カードをスロットから取り外すときには、カー ドの両端を指で挟むようにして取り外してください。

#### ドライバの確認

ドライバが正しくインストールされているかの確認は以下の手順で行います。

(1).コントロールパネルのシステムを開きます。

「スタート」メニューから「設定(<u>S</u>)」「コントロールパネル(<u>C</u>)」を選択し、コントロールパネル中の「システム」 をダブルクリックしてください。

(2).デバイスマネージャを開きます。

[システムのプロパティ]ウインドウから「デバイスマネージャ」タグをクリックしてください。デバイスツリー 表示に切り替わります。この中に「ネットワークアダプタ」がありますので、この項目の左の「+」をク リックして「RATOC Card Bus LAN Adapter REX-CB80」が表示されていることを確認し ます。

| ୬ステムのプロパティ 🌅 🔀                                                                                                    |
|----------------------------------------------------------------------------------------------------|
| 情報 デバイスマネージャ ハート・ウェア環境 ハウォーマンス                                                                                                    |
| <ul> <li>● 種類別に表示①</li> <li>● 接続別に表示②</li> </ul>                                                                                                    |
| $ \begin{array}{c} \square & & \text{PCMCIA } \forall f \circ h \\ \square & & & f \leftarrow h^{*} \\ \square & & & & f \leftarrow h^{*} \\ \square & & & & & & \\ \hline & & & & & \\ \hline & & & & \\ \hline & & & &$ |
|                                                                                                    |
| <br>OK キャンセル                                                                                                    |

表示されていない場合は次の確認をします。

「その他のデバイス」・「不明なデバイス」等の項目の左の「+」をクリックして、誤って「RATOC Card Bus LAN Adapter REX-CB80」が登録されていないかを確認します。ここに登録さ れている場合は全ての「RATOC Card Bus LAN Adapter REX-CB80」を削除してくださ い。その後ドライバのインストールを再度行ってください。

(3).「ネットワークアダブタ」の項目に「RATOC Card Bus LAN Adapter REX-CB80」が二つ以上登録 されている場合も、全ての「RATOC Card Bus LAN Adapter REX-CB80」を削除してくだ さい。その後ドライバのインストールを再度行ってください。

- (4).「RATOC Card Bus LAN Adapter REX-CB80」項目の先頭のアイコンに「!」・「×」・「?」表 示があるかを確認します。 「×」表示がある場合、デバイスが使用できないように設定されています。この場合、後述の 「デバイス使用許可の切り替え」に従ってデバイスを使用可能に設定してください。
  - 「!」表示がある場合、リソースが競合しています。この場合、後述の「リソースの変更」に従って リソースを設定してください。

#### デバイス使用許可の切り替え

- (1).前項の「ドライバの確認」と同様に、システムのデバイスマネージャのネットワークアダプタ・ 「RATOC Card Bus LAN Adapter REX-CB80」を表示してください(前項を参照してくだ さい)。
- (2).「RATOC Card Bus LAN Adapter REX-CB80」項目をダブルクリックしてプロパティウイ ンドウを開いてください。

| RATOC Card Bus LAN Adapter REX-CB80の7ロパティ                                                                                                    | ? ×   |
|----------------------------------------------------------------------------------------------------|-------|
| 情報 ドライバーリソース                                                                                                    |       |
| RATOC Card Bus LAN Adapter REX-CB80                                                                                                    |       |
| デハイスの種類: ネットワークアダフや<br>製造ティー                                                                                                    |       |
| Alexandre 1997 - 1997 - 199 |       |
| ー デバイスの状態                                                                                                    |       |
| - デバイスの使用                                                                                                    |       |
| OK +v)                                                                                                    | /tell |

- (3).このウインドウの「デバイスの使用」内にある項目のチェックボックスを切り替えてデバイス (REX-CB80)の使用許可を決定します。
  - 「 このハードウェア環境で使用不可にする」のチェックを付けた場合はデバイスは使用できませ ん。チェックを消した場合はデバイスは使用できる状態になります。
  - 「 すべてのハードウェア環境で使用する」のチェックを付けた場合は使用できる状態になりま す。チェックを消した場合はデバイスは使用できません。

| I/Oポートアドレスの変更                                                                                                    |
|----------------------------------------------------------------------------------------------------|
|                                                                                                    |
| ウを表示(前項を参照してください)し、上部の「リソース」タグをクリックしてください。                                                                                                    |
| RATOC Card Bus LAN Adapter REX-CB80のプロパライ ? ×                                                                                                    |
| 「情報」 トドライハ* リソース                                                                                                    |
| RATOC Card Bus LAN Adapter REX-CB80                                                                                                    |
| リソースの設定(日):                                                                                                    |
| リソースの種類<br>IRQ 06<br>メモリの範囲 00F40000 - 00F4007F<br>I/O ボート アトシス 0280 - 02FF  ■                                                                       |
| 設定の登録名(B): 基本設定 0000<br>設定の変更(C) ▼ 自動設定(U)                                                                                                    |
| 競合するデバイス:<br>メモリの範囲 00F40000 - 00F4007F 使用:<br>PCI-1130 CardBus Controller<br>I/O ホートアトシス 0280 - 02FF 使用:<br>PCI-1130 CardBus Controller<br>OK キャンセル |
| 「競合するデバイス」の欄にCardBus Controllerが競合しているように表示される場合がありますが、これはCardBus ControllerがREX-CB80用に割り当てたリソースがそのまま表示されているだけですので実際には競合していません。<br>無視してかまいません。       |

## ドライバの削除

- (1).「ドライバの確認」と同様に、コントロールパネル内のシステムのデバイスマネージャを表示 してください。その中のネットワークアダプタの左の「+」をクリックして「RATOC Card Bus LAN Adapter REX-CB80」を表示してください。
- (2).「RATOC Card Bus LAN Adapter REX-CB80」を選択(反転表示)して、「削除(E)」ボタン をクリックするか「DEL」キーを押してください。

## 第4章 仕様について

LAN CardBus PC カードの仕様

|                 | REX-CB80                       |  |  |
|-----------------|--------------------------------|--|--|
| PCカード           | Typell                         |  |  |
| 規格              | PC Card Standard (CardBus)     |  |  |
| 入出力ポート          | 100BASE-TX/10BASE-T自動切換        |  |  |
| 入出力コネクタ         | モジュラージャックコネクタ(RJ-45)インピーダンス100 |  |  |
| 本体CPUとのインターフェース |                                |  |  |
| 1/0アドレス         | Windows 95によって割り当てられる128バイトを占有 |  |  |
| 割り込み番号          | Windows 95によって割り当てられる割り込み番号を使用 |  |  |
| グローバルアドレス       | カード内のEEPROMに記憶                 |  |  |
| (MACアドレス)       | アドレスを印刷したシールがカード上に貼られています      |  |  |
| 電源電圧·消費電流       | +3.3V•560mA(MAX)               |  |  |
| 動作保証温度(湿度)      | +0 ~ +55 (結露しないこと)             |  |  |
| 保存保証温度(湿度)      | -20 ~ +70 (結露しないこと)            |  |  |

## 第5章 トラブルシューティング

その他のデバイスに? PCMCIA Cardがある場合

Q.

「その他のデバイス」のカテゴリの中に「?PCMCIA Card Servies」または「?PCMCIA カードサービ ス」という項目が表示されています。

問題ないのでしょうか。

Α.

?マークはエラーではありません。

本カードを挿入すると「その他のデバイス」に現われます。

この項目を削除しないでください。 もし誤って削除した場合、PCカードが使用できなくなります。

活線挿抜した場合システムエラーとなる場合

Q.

パワーマネージメントを行うとカード挿入時システムエラーとなる。

どうしたらよいのでしょうか。

Α.

コントロールパネルのパワーマネージメントをクリックします。

パワーマネージメント画面のバッテリー状態の中にある詳細をクリックします。

詳細のプロパティのトラブルシューティングのタブをクリックして、電源状態をポーリングしない をチェックします。

Windows 95 を再起動します。

ダウンロードした最新ドライバを組み込めない場合

Q.

最新のドライバをダウンロードしディスクトップ上で実行するとアイコンがいっぱい登場し、ドラ イバの更新ができません。どうしたらよいのでしょうか。

Α.

ダウンロードしたファイルは、ハードディスクの作業用ディレクトリにコピーして、そこでEXEファ イルを実行してください。ドライバの更新時は、ハードディスクの作業用ディレクトリを指定して ください。 他のWindows パソコンを参照できないとき

Q.

REX-CB80 のプロパティは正常に動作していますと表示されているがネットワーク上の他のパ ソコンが参照できません。

Α.

ネットワークプロトコルが他のパソコンと一致しているか確認してください。問題なくとも一度 ネットワークプロトコルを全て削除して再度インストールしてください。

また、[ コントロールパネル ]--[ ネットワーク ]のプロパティでMicrosoftネットワーク共有サービス を入れてみてください。ファイルとプリンタの共有にもチェックを入れてください。

## REX-CB80質問用紙(拡大コピーの上ご記入ください)

#### ユーザ情報記入欄

| 会社名    |   |       |   |   |   |
|--------|---|-------|---|---|---|
| 所属     |   |       |   |   |   |
| 氏名     |   |       |   |   |   |
| 住所     | ⊤ |       |   |   |   |
|        |   |       |   |   |   |
| 電話番号   |   | FAX番号 |   |   |   |
| シリアル番号 |   |       |   |   |   |
| 販売店名   |   | 購入年月日 | 年 | 月 | H |

#### パソコン環境状況記入欄&質問内容

| パソコン機種名  |         |
|----------|---------|
| ネットワークOS | Version |
| 麻胆中应     |         |

質問内容

.

.

.

.

.

添付資料:インストール等に関するご質問の場合は、下記のデータが必要です。送付して頂いたデータを チェックしてください。

デバイスマネージャのシステム概要

デバイスマネージャのシステム概要

(1).コントロールパネルのシステムのデバイスマネージャから「印刷(N)...」ボタンを押します。 (2).レポートの種類に「全てのデバイスとシステムの概要」を選択して「OK」ボタンを押します。